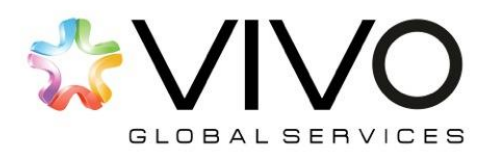

### ARIBA | REGISTRO Y PARTICIPACIÓN DE PROVEEDORES

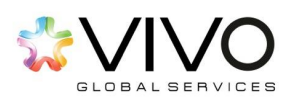

### Contenido

| AUTOREGISTRO                                          |
|-------------------------------------------------------|
| Para responder las preguntas use la siguiente guía:11 |
| ngreso al Sistema12                                   |
| Participación en Eventos12                            |
| Participación en Subastas Inversas12                  |
| ¿Cómo editar mi perfil?12                             |
| ¿Ha olvidado el nombre de su usuario?12               |
| ¿Ha olvidado la contraseña?12                         |
| ¿Cómo ingresar a la ayuda de Ariba?12                 |
| Recomendaciones12                                     |

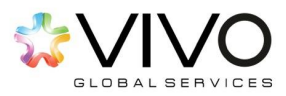

Estimado Proveedor:

Le damos la más cordial bienvenida a nuestro nuevo Modelo de Abastecimiento Estratégico.

A continuación, le presentamos la interfaz a través de la cuál tendremos contacto con ustedes, recibiremos sus propuestas técnicas, económicas y cotizaciones. A través de Ariba podremos, de una forma más ordenada y segura; guardar el registro de su participación en cada proceso de compra que hayan tenido con nosotros.

De esta forma, podrá visualizar los pasos que le guiarán en el proceso de Registro al sistema para que pueda participar en cualquier proyecto de cotización al que haya sido invitado por nuestra organización.

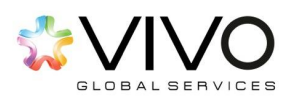

# AUTOREGISTRO

- 1. En su cuenta de correo electrónico recibirá una carta de invitación para registrarse, dentro del mensaje encontrará el siguiente link. Seguidamente debe ingresar al enlace indicado haciendo click sobre él. Esta acción le redireccionará hacia el sitio donde dará inicio al registro de su empresa.
  - En caso ya posea una cuenta en Ariba, de la misma forma diríjase al siguiente link y siga las instrucciones que encontrará en la <u>página 5</u>.

http://esenttia.supplier.ariba.com/register

- 2. El enlace le direccionará a la pantalla que contiene los pasos a seguir para su registro. La información se dividirá en dos secciones:
  - a. Información básica de su empresa
- Enter basic company information Company Name:\* Country\* United States [USA] If your company has more than one office, enter the mai address or other addresses later in your company profile. idress\* Line 1 City State\* Alabama Zip× oduct and Service Categories:\* Enter Product and Service Categories Add Ship-to or Service Locations:\* Enter Ship-to or Service Location Add -or- Browse Tax ID: Optional Enter your nine-digit Company Tax ID number DUNS Number: Optional Enter the nine-digit number issued by Dun & Bradstreet. Enter user account information \* Indicates a required field Ariba Privacy Statement Name:\* First Name Last Name Vise my email as my username ist be in email format/e.g john@newco.com) in a minimum 8 characters including letters and numbers. Password:\* Enter Password Repeat Password ret Question:\* In what city was your mother born?
- b. Información de cuenta de usuario

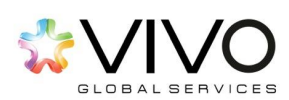

Previo a llenar cualquier información es muy **IMPORTANTE** que confirme si ya posee cuenta en cualquiera de las páginas de Ariba. De tenerla debe presionar lo siguiente:

| If you already have an Ariba Con | nmerce Cloud | Ariba Discovery or Ariba Network |  |
|----------------------------------|--------------|----------------------------------|--|
| account, click here to log in:   | Login        |                                  |  |
|                                  | _            |                                  |  |

Al presionar 'Login' el sistema le solicitará los datos de acceso con los que normalmente ingresa a Ariba.

| Username: | 1               |          |        |
|-----------|-----------------|----------|--------|
| Password: |                 |          |        |
|           | Forgot Username |          |        |
|           | Forgot Password |          |        |
|           |                 | Continue | Cancel |

Esto hará que Ariba automáticamente vincule las cuentas que usa con todos sus clientes, por lo que recomendamos prestar mucha atención a este paso. Con esto finalizaría la vinculación de todas sus cuentas en Ariba. Seguidamente debe dirigirse a la <u>página 11</u> de este documento.

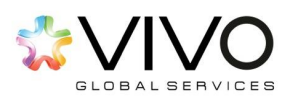

Continuando con el proceso de autoregistro...

#### a. Información de cuenta de usuario

En esta sección, usted deberá completar la información requerida para la creación de su usuario dentro del sistema según la siguiente definición:

**Usuario:** Persona designada por su empresa para participar en los eventos relacionados a las licitaciones de nuestra empresa. Como recomendación y mejor práctica su nombre de usuario debe ser igual a su correo electrónico.

**Contraseña:** Se refiere a la clave que le permitirá confirmar que es usuario del sistema, la misma debe contener un mínimo de ocho caracteres incluyendo números y letras.

|                      |                                                                 | * Indica un campo obligi                                                       |
|----------------------|-----------------------------------------------------------------|--------------------------------------------------------------------------------|
| Nombre: *            | Nombre Apellidos                                                | Declaración de privacidad de Ariba                                             |
| Correo electrónico:* |                                                                 |                                                                                |
|                      | Utilizar mi dirección de correo electrónico como nombre usuario | de                                                                             |
| Nombre de usuario: * |                                                                 | Tiene que tener un formato de correo electrónic<br>(por ej. juan@empresa.com)  |
| Contraseña:*         | Introduzca la contraseña                                        | Tiene que contener un mínimo de 8 caracteres<br>incluyendo letras y números. ① |
|                      | Repita la contraseña                                            |                                                                                |
| Pregunta secreta:*   | ¿En qué ciudad nació su madre? V                                | La respuesta a su pregunta secreta tiene que te<br>un mínimo de 5 caracteres.  |
|                      | Su respuesta                                                    |                                                                                |
|                      | Repita su respuesta                                             |                                                                                |
|                      |                                                                 | El idioma utilizado cuando Ariba le envía                                      |

**Pregunta secreta:** Es utilizada para la recuperación de datos de usuario y contraseña en caso sean olvidados. Esta pregunta se establece en base a las opciones proporcionadas por Ariba, brindando una respuesta que únicamente el usuario conocerá.

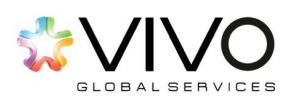

#### b. Introducir más información para clientes potenciales

En esta sección, usted deberá completar información adicional referente a la organización que representa. Para ello, debe expandir la misma haciendo clic sobre el ícono que aparece al lado derecho del nombre de la sección.

| Categorías de servicio y producto:     | Introducir categorías de servicio y producto    |                                                 | Agregar                                                                                                    | -o bien- Examinar   |
|----------------------------------------|-------------------------------------------------|-------------------------------------------------|----------------------------------------------------------------------------------------------------|---------------------|
| bicaciones de servicios o "Expedir a": | Introducir ubicación de servicios o "Expedir a" |                                                 | Agregar                                                                                                    | -o bien- Examinar   |
| ID fiscal:                             | Optional                                        | Introduzc<br>empresa.                           | uzca el número de ID fiscal de su<br>uzca el número de identificación del<br>e valor añadido (de cinco a doce<br>introduzca guiones. |                     |
| NIF/CIF:                               | Optional                                        | Introduzc<br>impuesto de va<br>dígitos). No int |                                                                                                    |                     |
| Número DUNS:                           | Opcional                                        | Introduzo<br>emitido por Du                     | a el número de r<br>n & Bradstreet.                                                                                                  | ueve dígitos<br>(i) |

Al abrir la misma, encontrará la información que se muestra en la imagen anterior. Estos campos hacen referencia a lo siguiente:

**Categorías de servicio y producto:** Seleccione la categoría que más se acople al bien o servicio que brinda su empresa.

| riba Sourcing                                                                                                    |                  | Ayuda       |
|----------------------------------------------------------------------------------------------------|------------------|-------------|
| Selección de categoría de servir         Buscar       Examinar         Haga clic en la categoría de servicio y product         clic en Aceptar para guardar los cambios.         Examinar categorías de servicio y         Quanta de la categoría de servicio y         Examinar categorías de servicio y         Componentes eléctricos y electrónicos         Construcción e ingeniería >         Educación, organizaciones y clubes >         Energía, perforaciones y minería >         Equipación médica, sanitaria y de laboratorio >         Fourinamiento de corina alimentos y         Mis selecciones (0) | sio y producto   | ancía. Haga |
| Eliminar                                                                                                    | No hay articulos | Aceptar     |

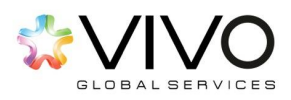

Con la finalidad de seleccionar la opción más parecida, haga clic en el ícono (+) que se muestra al lado derecho de cada campo.

**Ubicaciones de servicios o "Expedir a":** En esta sección, deberá seleccionar los países en donde distribuye su producto o brinda sus servicios.

| ecolone los tentorios a los que sirve su empresa. Si su empresa ofrece cobertura global, seleccione Global.<br>O Global<br>Seleccione ubicaciones de servicios o "Expedir a":                                                                                                    |                                                                        |                                                                                             |
|----------------------------------------------------------------------------------------------------|------------------------------------------------------------------------|---------------------------------------------------------------------------------------------|
| Norsemifica > Centrolminica > Centrolminica > | Presione "Agregar"<br>para seleccionar la<br>ciudad o<br>departamento. | 0<br>0<br>0<br>0<br>0<br>0<br>0<br>0<br>0<br>0<br>0<br>0<br>0<br>0<br>0<br>0<br>0<br>0<br>0 |
| Gustemala (Gustemala)                                                                                                    | Elmina<br>Presione "Acepta<br>para continual                           | Caroelar Aceptar                                                                            |

**ID fiscal:** Introduzca el número de ID fiscal/NIT de su organización. Para Positiva Compañía de Seguros, este campo es de <u>carácter obligatorio</u>. Por favor no introduzca guiones.

**NIF/CIF:** Introduzca el número de identificación del impuesto de valor añadido. Este campo no es obligatorio, por lo cual, puede llenarlo únicamente si lo considera apropiado.

**Número DUNS:** Introduzca el número de nueve dígitos expedido por Dun & Bradstreet. Este campo no es obligatorio, por lo cual, puede llenarlo únicamente si lo considera apropiado.

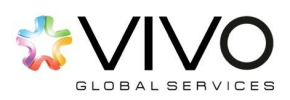

Luego de completar la información, debe seleccionar la casilla que confirma la lectura de las **'Condiciones de Uso'** y las **'declaraciones de privacidad de Ariba'** y haga clic en el botón de **'Continuar'**.

Ariba confeccionará su perfil de empresa, que incluye la información básica de empresa disponible a otras empresas para abrir nuevas oportunidades de negocio. Si desea ocultar su perfil de empresa, puede hacerlo en cualquier momento editando la configuración de visibilidad de perfil en la página de Perfil de empresa una vez que ha completado el registro. Al hacer clic en el botón Continuar, usted reconoce y da su consentimiento de forma expresa a Ariba para que los datos que introduzca en este sistema, se transfieran fuera de la Unión Europea, la Federación Rusa o cualquier otra jurisdicción en la que usted se encuentre a Ariba y los sistemas informáticos en los que se están alojados los servicios de Ariba (que se encuentran en diferentes centros a nivel global), de acuerdo a la Declaración de privacidad de Ariba, las Condiciones de uso y cualquier ley aplicable. Usted tiene el derecho de acceder y modificar datos desde dentro de la aplicación, poniéndose en contacto con el administrador de Ariba. Si es usted ciudadano ruso y reside dentro de la Federación Rusa, Usted también confirma de forma expresa que cualquiera de sus datos personales introducidos o modificados en el sistema, ha sido capturado por su organización en un repositorio de datos específico que se encuentra dentro de la Federación Rusa. Imagente el eleío y acepto las Condiciones de uso y la Declaración de privacidad de Ariba

Una vez completado el paso anterior el sistema le solicitará verificar su correo electrónico a donde le habrá llegado un mensaje para confirmar que este correo es correcto. El mismo contendrá un link hacia la plataforma.

| Confirm Your Email Address                                                                                                 |                                                                                                    |
|----------------------------------------------------------------------------------------------------|----------------------------------------------------------------------------------------------------|
| CTION REQUIRED                                                                                                    |                                                                                                    |
| Check your email inbox for a message from Ariba                                                                            | a. An email has been sent to ana.brol@vivoconsulting.com.                                                          |
| Nick on Activate link in the email to activate acc                                                                         | count and complete the Cooperativa de Productores de Leche requested profile.                                      |
| <ul> <li>Check your junk mail folder or email filter set</li> <li>Click Resend to have another activation email</li> </ul> | ttings to verify that automated emails from Ariba are not blocked from your inbox.<br>ail sent to you.             |
| Resend                                                                                                    |                                                                                                    |
| If you have more than one email address, yo                                                                                | bu can enter another email address and click Send. Your email address in your profile will be updated accordingly. |
| and brol@wiveconculting.com                                                                                                | OBUU                                                                                                    |

A su correo electrónico le llegará la siguiente notificación. Debe hacer click en el siguiente vínculo.

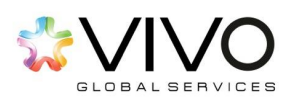

| Dear Sofia                                                         | Brol,                                                                                                    |                                                                                                    |
|--------------------------------------------------------------------|----------------------------------------------------------------------------------------------------|----------------------------------------------------------------------------------------------------|
| Thank you for<br>to verify your<br>complete all r<br>Productores d | registering your Ariba account. To con<br>email address. Please click on the follo<br>quired profile fields of your company p<br>a Leche. | nplete the registration process we just need<br>wing link to confirm your address and<br>profile as specified by Cooperativa de |
| Click here to                                                      | activate your Ariba account.                                                                                                    |                                                                                                    |
| If you are u<br>address bar                                        | able to launch a browser using this link<br>of any of the supported Web browsers                                                          | k, copy the link and paste it into the<br>to form a single-line URL.                                                            |
| https://servi                                                      | e.ariba.com/Authenticator.aw/ad/confi                                                                                                    | <u>irmEmail?</u><br>=Ariba&app=Sourcing                                                                                         |

El link lo trasladará hacia el sitio del cliente. Aquí verá todas las preguntas que el cliente está solicitando. Le recomendamos esperar unos segundos en lo que carga toda la información.

|       | Enviado el aribasystem a las 19/11/2014 10:37                                     | Guardar como borrador | Enviar |
|-------|-----------------------------------------------------------------------------------|-----------------------|--------|
| gunta |                                                                                   |                       |        |
|       | Company Profile                                                                   |                       | 4      |
| 3.1   | Proporcione el Organigrama de la Empresa 🛛 * 🔛 Logo_Alen.jpg 🛛 Actualizar archivo | Eliminar archivo      |        |
| 3.2   | Tipo de Personal Contratado *<br>Administrativo<br>Sindicalizado<br>Outsourcing   |                       |        |
| 3.3   | Indique el porcentaje * 5%                                                        |                       |        |
| 3.6   | Cuenta con Instalaciones 🔹 Propias 💌                                              |                       |        |
| 4 Re  | ferencias Comerciales                                                             |                       |        |
|       | Commercial Refereces                                                              |                       |        |
| 4.1   | Referencia 1. Proporcione nombre de la Empresa                                    |                       |        |
| 4.2   | Proporcione Nombre del Contacto * a                                               |                       |        |
| 4.3   | Proporcione Teléfono (Incluir Clave Lada) *123                                    |                       |        |
|       |                                                                                   |                       |        |

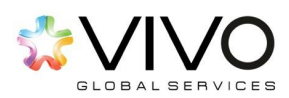

#### Para responder las preguntas use la siguiente guía:

Las preguntas que son obligatorias llevan asterisco, por lo que no puede dejar ninguna de este tipo en blanco.

| 1 DAT | OS GENERAL    | ES                                |                  |
|-------|---------------|-----------------------------------|------------------|
| 1.1   | Nombre de la  | a Institución *                   |                  |
| 1.2   | Número de lo  | dentificación tributaria (NIT, RU | JC O TAX ID) *   |
| 1.3   | Adjunte la co | onstancia de NIT, RUC o TAX I     | D *Attach a file |
|       |               | * Street:                         |                  |
|       |               | City: *                           |                  |
| 1.4   | .4 Dirección  | State/Province/Region: *          |                  |
|       |               | Postal Code: *                    |                  |
|       |               | Country: *                        | No value 🗸       |
| 1.5   | Teléfono      | *                                 |                  |

En las preguntas con un recuadro blanco grande, puede describir o desarrollar más su respuesta.

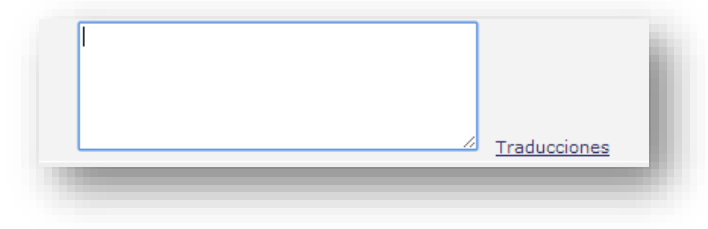

En las preguntas de selección múltiple, despliegue la flecha negra para ver las opciones.

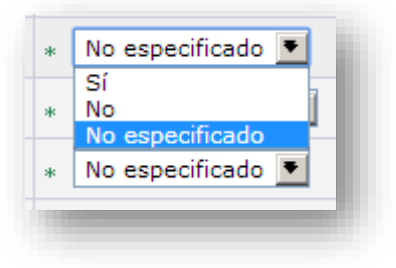

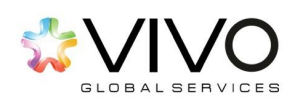

En las preguntas donde debe adjuntar archivos.

Haga click en 'Adjuntar un archivo'. Luego busque y seleccione el archivo desde su ordenador.

Seleccionar archivo

Luego de un click en 'Aceptar'.

\* <u>Adjuntar un archivo</u>

Hay preguntas que le solicitan ingresar algún porcentaje, debe asegurarse de ingresar el número con el icono de porcentaje (%).

| Indique el porcentaje | * 5% |  |
|-----------------------|------|--|
|                       |      |  |

Una vez completado el cuestionario de perfil del proveedor. Presione 'Enviar' para que toda esta información le llegue al cliente.

| or Enviar | ardar como borrado | Descartar borrador |
|-----------|--------------------|--------------------|
|           |                    |                    |

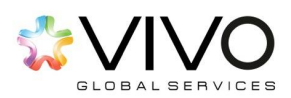

# Ingreso al Sistema

- Una vez registrado debe esperar nuestra aprobación para poder visualizar eventos y cualquier información adicional sobre los procesos de nuestra empresa.
- Luego de ser aprobado y siempre que sea invitado a un evento, recibirá en su cuenta de correo electrónico (registrada) una invitación similar a la presentada en la figura abajo mostrada, la cual contiene las instrucciones para poder acceder al evento de cotización.

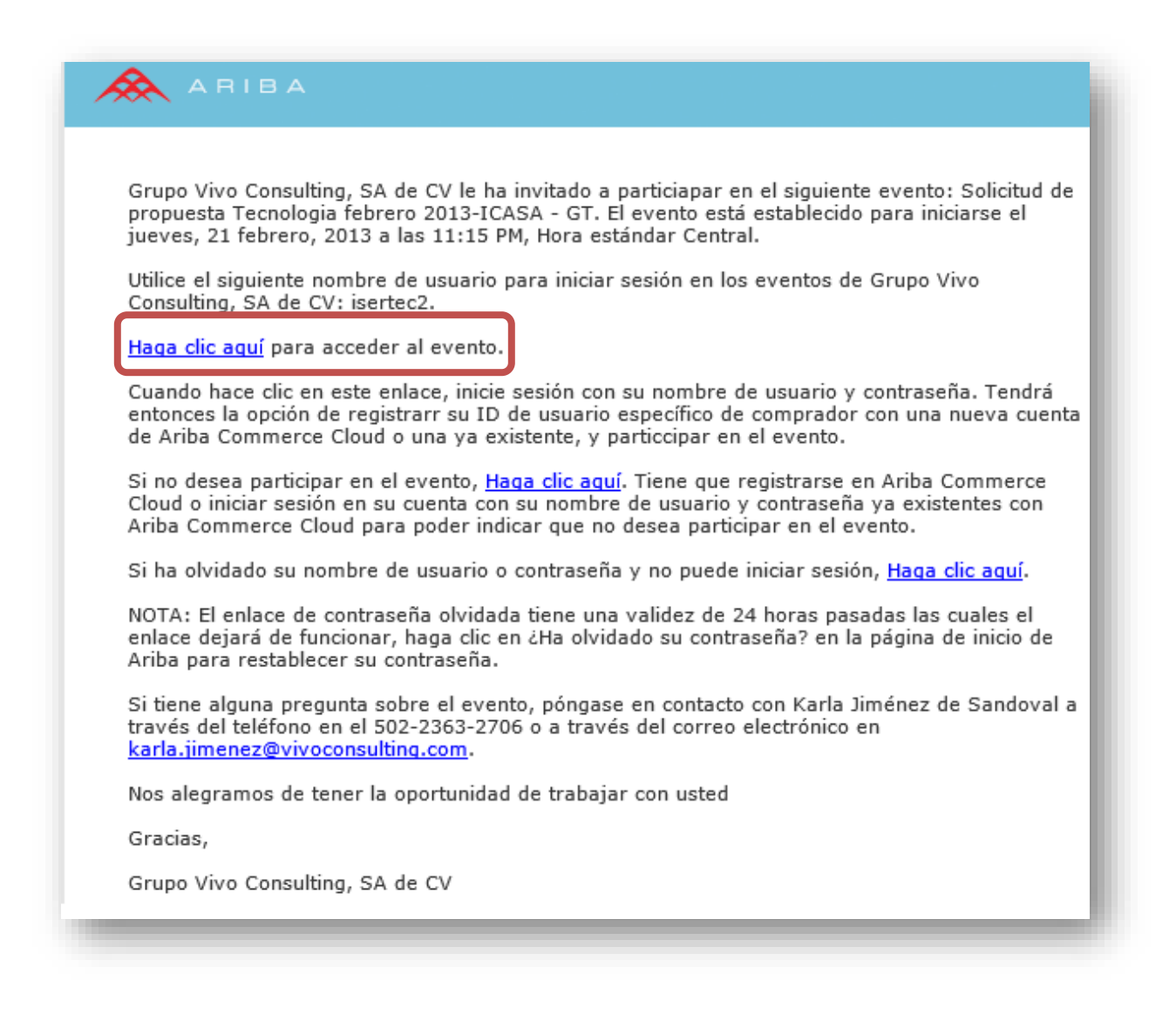

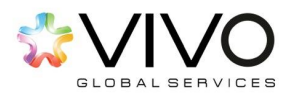

Seguidamente, deberá hacer click al enlace 'Haga click aquí'. Esta acción le redireccionará hacia el sitio en donde podrá iniciar su sesión con su usuario y contraseña.

La dirección (URL) a la que ha sido re-direccionado es la pantalla principal de acceso al portal de proveedores. Para acceder, deberá ingresar su usuario y contraseña previamente definidos en la sección de 'Registro de Proveedores'. En caso no tenga el link de acceso a la mano puede consultarlo aquí:

| AP Ariba M Proposals Powered by Ariba Sourcing           | Help Center                                                                                                |
|----------------------------------------------------------|----------------------------------------------------------------------------------------------------|
| Supplier Login                                           | Discover New Leads in YOUR<br>Industry                                                                     |
|                                                          | Join Ariba Discovery Advantage now for access to                                                           |
|                                                          | leads from buyers in an active buying cycle and get<br>unlimited responses to proven, qualified leads. One |
| Login                                                    | deal can pay for your subscription!                                                                        |
| Forgot Username or Password                              | Learn More                                                                                                 |
| New to Ariba? Register Now<br>Need help? See ouick start |                                                                                                    |
|                                                          |                                                                                                    |

#### http://esenttia.supplier.ariba.com

Al ingresar al sistema, usted encontrará la lista de todos los eventos de cotización a los cuales ha sido invitado. De forma automática el sistema clasifica sus eventos en 'Estados' lo que indica el status actual de todos los eventos. Estos estados pueden ser:

**Estado Abierto:** son aquellos eventos de cotización que actualmente permanecen activos y donde podrá presentar ofertas mientras el evento permanezca en este estado.

**Estado Selección Pendiente:** se define como los eventos de cotización en donde el tiempo para presentar ofertas ha finalizado y el proceso ha entrado a una etapa de evaluación de ofertas.

**Estado Finalizado:** se define como los eventos de cotización que han pasado por el proceso de evaluación y han sido adjudicados a uno o más proveedores.

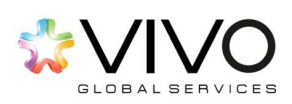

Al dar click sobre cualquiera de los eventos clasificados como 'Abierto' usted observará una pantalla con la siguiente información:

| Detalles de                                              |                                                                                                    | Tiempo restant                                                                     |
|----------------------------------------------------------|----------------------------------------------------------------------------------------------------|------------------------------------------------------------------------------------|
| evento                                                   |                                                                                                    | 07:58:07                                                                           |
| Mensajes de evento                                       | Revise y responda a los prerrequisitos. Las preguntas de los prerrequisitos deben responderse a                                                                                       | antes de que pueda visualizar el contenido del evento o participar en el mismo. En |
| Descargar tutoriales                                     | algunos prerrequisitos es posible que el comprador tenga que revisar y aceptar sus respuestas<br>prerrequisito, no podrá visualizar el contenido del evento o participar en el mismo. | para que usted pueda continuar en el evento. Si usted declina las condiciones del  |
| <ul> <li>Lista de comprobación</li> </ul>                | Revisar los promovisitos Declinar respuse                                                                                                    | ta Imprimir información de evento                                                  |
| 1. Revisar detalles de                                   |                                                                                                    |                                                                                    |
| evento                                                   | Vista general de eventos y reglas de horario                                                                                                    |                                                                                    |
| <ol> <li>Revisar y aceptar<br/>prerrequisitos</li> </ol> | Pronietario: Diano Ochoa (i)                                                                                                    | Divisa: Dálar de FE IIII                                                           |
| 2 En in                                                  | Tipo de evento: RFP                                                                                                    | Mercancía: Lima agria 50202405                                                     |
| <ol> <li>Enviar respuesta</li> </ol>                     | Hora de publicación: 20/4/2016 10:54                                                                                                    |                                                                                    |
|                                                          | Fecha de inicio de respuestas: 20/4/2016 16:45                                                                                                    |                                                                                    |
|                                                          | Fecha de vencimiento: 21/4/2016 00:45                                                                                                    |                                                                                    |
|                                                          | Especificar cómo empezará y finalizará la puja por lotes: En paralelo 🔅                                                                                                    |                                                                                    |
|                                                          |                                                                                                    |                                                                                    |
|                                                          |                                                                                                    |                                                                                    |

- 1. Pasos a seguir dentro del proceso para presentar una oferta.
- 2. Nombre del evento al que ha sido invitado.
- 3. Botones de acción dentro del evento.
- 4. Cronómetro o Reloj; el cual le indica el tiempo restante que posee para poder participar y presentar una oferta antes de que el evento cierre.
- 5. Información adicional: nombre del organizador del evento, tipo de evento al que ha sido invitado (Ejemplo: RFP), moneda en que será realizado el proceso de licitación, fecha, hora de inicio y finalización del evento.

A continuación, hacer click en el botón azul 'Revisar los pre-requisitos' ubicado al centro de la pantalla. Esta acción le dará visualización de los pre-requisitos que deberá cumplir para poder participar dentro del procedo de cotización.

| Revisar los prerrequisitos | Declinar respuesta | Imprimir información de evento |
|----------------------------|--------------------|--------------------------------|
| 1 10 M                     |                    |                                |

- 'Revisar los prerrequisitos' le servirá para visualizar los términos y condiciones de participar a través de Ariba.
- Si presiona 'declinar respuesta' estará negando su participación a este evento desde el inicio.

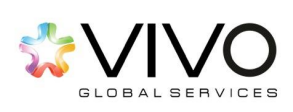

• En la opción 'imprimir información de evento' estará imprimiendo todo el contenido de la negociación.

En seguida, se presenta en pantalla un 'Acuerdo de Licitador' en donde se enmarcan ciertos lineamientos que el participante debe considerar antes de aceptar su participación dentro del evento de cotización. Es importante leer cuidadosamente este acuerdo antes de aceptar.

| ne de naryodones m                | Sicolanda karake or el estado                                                                                                    |
|-----------------------------------|----------------------------------------------------------------------------------------------------|
| quisitos                          | Doc739335173 - Proyecto de Prueba                                                                                                    |
| de comombación                    | Es recesars cumptir con los pre-mejulatos antes de poder participar en el exemo.                                                                                                    |
|                                   |                                                                                                    |
| evisar detalles de<br>vento       |                                                                                                    |
| levisar y aceptar<br>remeguisitos | consomers of government of government of generation in the set of generation of generation of genera |
| nviar respuesta                   | 1. Traja, su unas etas instas o ganopir en el sente initia, en tratocionario de rama a dentro de compris notaria e parto en trata quantem en tratocidado si nearra e centro de obspar o retazir las popular en su datado en parte o entre de una punto esta initia quantem en tratocidado si nearra e centro de obspar o retazir las popular en su datado en parte o entre de una punto esta initia quantem en tratocidado si nearra e centro de obspar o retazir las popular en su datado en parte o entre de una punto esta initia quantem en tratocidado si nearra e centro de obspar o retazir las popular en su datado en parte o entre de una punto esta initia quantem en eratocidado si nearra e centro de obspar o retazir las popular en su datado en parte entre de una punto esta initia quantem en eratocidado si nearra e centro de obspar o retazir las populares entre de una punto esta initia quantem en eratocidado si nearra e centro de abspar o retazir las populares en su datado en parte esta entre de una punto esta initia quantem en eratocidado se parte esta initia quantem esta esta de las populares entre de las populares entre d    |
|                                   | 2. Ofertas de precis. Exospon hasta donde el Patrocinador pueda permitir pujas no unoclames, todas la pujas que un Participante envé a los Eventos en línea son consideradas legalmente ofertas validas sin reserva, exospon en el caso de los entores de introducción de datos.                                                                                                    |
|                                   | 3. Procedimientos y reglas. El Partopane acuerda comprometense a seguir los procedimientos y reglas establecidos gor el Silo y el Patroonador.                                                                                                    |
|                                   | 4 Confidencialdad El Partopante ha de mantemer en confidencia los nontres de usuario y contraseñas, el contenido del Evento en línea, otros materiales confidenciales proportionados por el Dido y/o el Patopandos y todas las pujos envelados por Utatel o cualquier otra organización partopante,<br>y no ha de nevelar ninguno de los americomente donos elementos a ningún tecero.                                                                                                    |
|                                   | 5. Pajas solamente a través del 3866. El Pantopante acuenta e norar pujas solamente a través del mecanismo de puja en línea proportionado por el 366 y no enviar pujas a través de ningún otro medio inclujendo, pero sin líntarse a, correo postal, menagería, txe, correo electrónico o de forma<br>oral, a menos que el Pantoprador respecticamente lo solicite así.                                                                                                    |
|                                   | 6. Conducta ética. Todas las gaines ferren ponhibida cualquier po de conducta no ética y se espera de ellas que notifiquen al Propietan del sito, ponéndose en contacto con el equipo de proyecto adecuado, si han sido testigos de prácticas contraproducentes para el funcionamiento equitario y justo del Evento en linea. Di el Partopante experimento cualquier officiatad durante un Evento en cintacto al Propietario del sito de forma immediata.                                                                                                    |
|                                   | 7. Supervivencia. Las conditiones y sérminos de este Acuerdo de licitador han de sobreveir una vez conduido el Elemo en tínea.                                                                                                    |
|                                   | BA vr.1 19Agos00                                                                                                    |
|                                   | Acepto las condiciones de este acuendo.                                                                                                    |
|                                   | No adepto las condiciones de esta acuerdo.                                                                                                    |
|                                   | Accide Crysty                                                                                                    |
|                                   | Kapar Lanar                                                                                                    |

Si desea confirmar su participación dentro del evento, proceda a seleccionar el enlace de 'Acepto las condiciones de este acuerdo'. Luego pulse el botón azul 'Aceptar' ubicado en la parte inferior

derecha de esta misma pantalla.

El sistema le mostrará un mensaje con la confirmación de aceptación de dicho acuerdo.

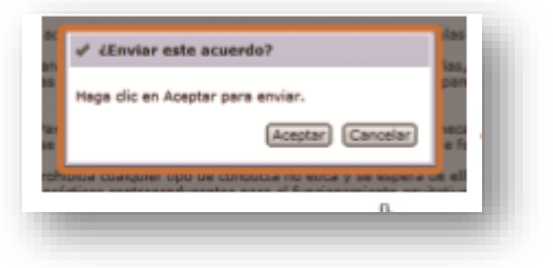

**NOTA:** En caso de que usted no esté de acuerdo con los lineamientos presentados en esta sección, deberá seleccionar la opción 'No acepto las condiciones de este acuerdo' y luego pulsar el botón 'Aceptar'. La no aceptación de este acuerdo, le imposibilitará participar del proceso de cotización al que ha sido invitado.

Una vez aceptado el 'Acuerdo de Licitador' el sistema le mostrará el contenido del evento. Dentro de todo el evento, usted podrá contestar ciertas interrogantes que se le plantean respecto a aspectos comerciales o técnicos del producto, bien o

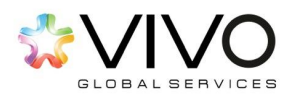

servicio con el que está participando. Estas interrogantes pueden presentarse de varias maneras.

1. Preguntas con respuestas cerradas: son preguntas en las que usted podrá responder eligiendo dentro de una lista de opciones las respuestas.

| 5.2 Coloque el nombre de su empresa                                   | *                                    |
|-----------------------------------------------------------------------|--------------------------------------|
| 5.3 Indique la Fecha en la que se Fundó su empresa.                   | *                                    |
| 5.4 ¿Su empresa es familiar?                                          | * No especificado 🗸                  |
| 5.5 Indique los países en los que tiene participación                 | No especificado 🗸 🗸                  |
| (*) indica un campo necesario                                         | No especificado                      |
| Enviar respuesta completa Actualizar totales Guardar Escribir mensajo | Guatemala<br>Salvador icel<br>México |
|                                                                       | No especificado                      |

2. Preguntas condicionadas: son preguntas en las que dependiendo de la respuesta que brinde se le mostraran una o más preguntas adicionales por complemento.

| 5.4 ¿Su empresa es familiar?                          | * No especificado 🗸                | _ |
|-------------------------------------------------------|------------------------------------|---|
| 5.5 Indique los países en los que tiene participación | n Sí                               |   |
| (*) indica un campo necesario                         | No                                 |   |
|                                                       | No especificado                    |   |
| Actualizar totales Guardar                            | Escribir mensaje importar de Excel |   |

3. Preguntas con respuestas abiertas: son preguntas en las que usted podrá responder libremente (sin extenderse), atendiendo específicamente a lo requerido.

| 52 Coloque el nombre de su empresa | * |  |
|------------------------------------|---|--|
|                                    |   |  |

4. Preguntas con adjuntos: son preguntas en las que se requiere que la respuesta se facilite acorde al formato solicitado (Word, Excel, PDF, Zip, etc.)

| Agregar adjunto                                                                                                    | Aceptar | Cancelar |   |
|----------------------------------------------------------------------------------------------------|---------|----------|---|
| Especifique la ubicación de un archivo para agregarlo como Adjunto. Para buscar un archivo concreto, haga clic en Examinar Cuando termine, haga clic en Aceptar para agregar el adjunto. |         |          | l |
| Adjurto: Seleccionar archivo Mingún archivo seleccionado                                                                                                    |         |          |   |
|                                                                                                    | Aceptar | Cancelar |   |

En esta pantalla, deberá hacer click en el botón 'Seleccionar archivo' y cargar desde su computadora el archivo deseado. Una vez seleccionado el archivo, debe

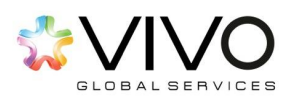

pulsar el botón 'Aceptar'. Esta acción permitirá que su archivo quede adjunto a la pregunta.

| Equalities is utractin to unarchin para aprigate comi Adjuste. Para busin unarchin terrent, hego de un Dassessan Canto terrent, hego de un Acaptar para aprigar el adjuto. |                                                                                                    |                                                               |  |  |  |
|----------------------------------------------------------------------------------------------------|----------------------------------------------------------------------------------------------------|---------------------------------------------------------------|--|--|--|
| Adjama (Instance across) Prominent Lewise data                                                                                                    |                                                                                                    |                                                               |  |  |  |
| -                                                                                                    | 2m                                                                                                    |                                                               |  |  |  |
|                                                                                                    |                                                                                                    | - Im                                                          |  |  |  |
|                                                                                                    | 3.2.4 Pavor adjuntar en un documento Word o RDP au procedimiento de fecturación. Didicendo el les fectures<br>se antregen en el momento del despecto: | B franklinern de federalendos Ameliae     acibes Cimme enfres |  |  |  |
|                                                                                                    |                                                                                                    |                                                               |  |  |  |

Como complemento al paso anterior y una vez aceptado el 'Acuerdo de Licitador', el sistema mostrará todos los artículos que hacen parte de la cotización. Estos los podrá ver presionando el botón 'Seleccionar Lotes'.

| er al panel de instrucciones f                           | erromax - TEST                                                                    | Sincronizar archivos con el<br>escritorio |
|----------------------------------------------------------|-----------------------------------------------------------------------------------|-------------------------------------------|
| Detalles de<br>evento                                    | 🖻 Doc741179676 - Proyecto de Prueba 1                                             | L Tiempo restante:<br>00:23:38            |
| lensajes de evento<br>)escargar tutoriales               | Descargar contenido Revisar los prerrequisitos Seleccionar lotes Imprimir inform  | nación de evento                          |
| <ul> <li>Lista de comprobación</li> </ul>                | Todo el contenido                                                                 |                                           |
|                                                          | Nombre † Sub                                                                      | btotal Coste total                        |
| <ol> <li>Revisar detalles de<br/>evento</li> </ol>       | 1 Introducción                                                                    | A                                         |
| 2. Dectore sector                                        | 2 Condiciones comerciales                                                         |                                           |
| <ol> <li>Revisar y aceptar<br/>prerrequisitos</li> </ol> | 2.1 Determinación de precios 🖸 Menos –                                            |                                           |
| 3. Seleccionar lotes                                     | El motivo de esta sección es para el capacitar a los usuarios el uso del sistema. |                                           |
| A Enviar respuesta                                       | ▼ 3 Determinación de precios                                                      |                                           |
| 4. Enna loopuosta                                        | 3.1. Artículo de Prueba 1                                                         |                                           |

Puede que estos artículos sean obligatorios de cotizar para usted o pueden estar abiertos a selección. En caso estén abierto, seleccione el 'Check Box' situado a la izquierda de cada uno.

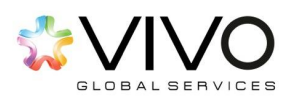

| al panel de instrucciones              | Ferromax - TEST                                    |                                                                             | Sincronizar archivos con el<br>escritorio                         |
|----------------------------------------|----------------------------------------------------|-----------------------------------------------------------------------------|-------------------------------------------------------------------|
| Seleccionar<br>lotes                   | Doc741179676 - Proyecto de                         | Prueba 1                                                                    | Cancelar                                                          |
| Lista de comprobación                  | Elija los lotes en los que participará. Puede cano | celar su intención de participar en un lote hasta que envíe una respuesta p | ara ese lote, una vez que envie una respuesta no podrá retirarla. |
| 1. Revisar detalles de<br>evento       | Seleccionar lotes Seleccionar el us                | o de Excel                                                                  |                                                                   |
| 2. Revisar y aceptar<br>prerrequisitos | Lotes disponibles para pujar                       | Luego presione el botón                                                     |                                                                   |
| 3. Seleccionar lotes                   | Nombre                                             | 'Enviar Lotes                                                               |                                                                   |
| 4. Enviar respuesta                    | 3.2 Lote de Prueba 1<br>3.3 Lote de Prueba 2       | Seleccionados'.                                                             |                                                                   |
|                                        | Enviar lotes seleccionados                         |                                                                             |                                                                   |
|                                        |                                                    |                                                                             |                                                                   |
|                                        |                                                    |                                                                             |                                                                   |

Una vez seleccionados los artículos, podrá iniciar el ingreso de su propuesta de precios en las casillas correspondientes.

El sistema lo guiará automáticamente a la Sección de 'Todo el Contenido', aquí podrá observar las Bases de Negociación del evento. \*Lea detenidamente cada una de las cláusulas contenidas en las bases del evento.

| Ariba Sourcir                                      | ng Modo de prueba                                       | Configuración de empresa     | Lisa Cifuentes  Centro de ayuda  Sincronizar archivos con el |
|----------------------------------------------------|---------------------------------------------------------|------------------------------|--------------------------------------------------------------|
| lver al panel de instrucciones                     | Ferromax - TEST                                         |                              | escritorio                                                   |
| Consola                                            | Er Doc741179676 - Proyecto de Prueba 1                  |                              | O:16:06                                                      |
| fensajes de evento<br>listórico de respuesta       | Todo el contenido                                       |                              |                                                              |
| Lista de comprobación                              | Nombre †                                                | Subtotal                     | Coste total                                                  |
|                                                    | 1 Introducción                                          |                              |                                                              |
| <ol> <li>Revisar detalles de<br/>evento</li> </ol> | 2 Condiciones comerciales                               |                              | Para ver el contenid                                         |
| 2. Revisar y aceptar<br>prerrequisitos             | 2.1 Determinación de precios 🖫 Haga clic para responder | Más +                        |                                                              |
|                                                    | ▼ 3 Determinación de precios                            |                              | haga clic en (+)                                             |
| 3. Seleccionar lotes                               | 3.1 Artículo de Prueba 1                                | *                            |                                                              |
| 4. Enviar respuesta                                | 3.2 Lote de Prueba 1 v                                  | *                            | USD                                                          |
|                                                    | 3.3 Lote de Prueba 2 v                                  | *                            | USD 👻                                                        |
| r Contenido del evento                             | (*) indica un campo necesario                           |                              |                                                              |
| Todo el contenido                                  | Enviar respuesta completa Actualizar totales Guardar    | Escribir mensaje Importar de | Excel                                                        |
| 1 Introducción                                     |                                                         |                              |                                                              |
|                                                    |                                                         |                              |                                                              |

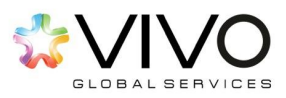

Para descargar cualquier documento de referencia debe hacer click sobre el nombre del documento y luego presione 'descargar adjunto'.

| <ol> <li>Revisar detalles de</li> </ol>  | En este secsión es encentrará un archive adjunte para que la veux | arian anrandan a danaarraarlan |                   |  |
|------------------------------------------|-------------------------------------------------------------------|--------------------------------|-------------------|--|
| evento                                   | En esta sección se encontrara un archivo aujunto para que lo usua | anos aprenuan a uescarganos.   |                   |  |
| 2. Revisar y aceptar                     | 4.1 Archivo PDF   Referencias                                     |                                | *                 |  |
| prerrequisitos                           | ▼ 5 Información a Completa Documentos de referencia               |                                |                   |  |
| 3. Seleccionar lotes                     | 5.1 Favor adjuntar arch 🛛 🔓 Eliminación de cookies.pdf            |                                | Haga clic para    |  |
| 4. Enviar respuesta                      | 5.2 Coloque el nombre Descargar todos los adjuntos                |                                | descargar el      |  |
|                                          | 5.3 Indique la Fecha en la que se Fundó su empresa.               |                                | documento         |  |
|                                          | (*) indica un campo necesario                                     |                                |                   |  |
| <ul> <li>Contenido del evento</li> </ul> |                                                                   |                                |                   |  |
|                                          | Enviar respuesta completa Actualizar totales Guardar              | r Escribir mensaje             | Importar de Excel |  |
|                                          |                                                                   |                                |                   |  |

Una vez finalice de llenar la información solicitada deberá presionar el botón 'Enviar respuesta completa'. Luego en el cuadro de diálogo presione 'Aceptar'. Este garantizará que su respuesta fue recibida por nosotros.

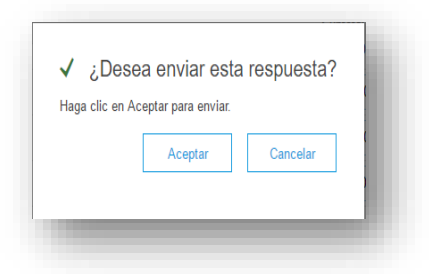

Al momento en que envía su propuesta puede comprar que Ariba la aceptó al ver esta imagen.

|                   | 00.11.21                          |
|-------------------|-----------------------------------|
| en el evento.     |                                   |
| Revisar respuesta |                                   |
|                   |                                   |
|                   | n el evento.<br>Revisar respuesta |

Si desea corregir su propuesta puede hacerlo siempre y cuando el evento esté abierto presionando el botón 'Revisar respuesta'.

Al lado del botón 'Enviar respuesta completa', existen tres opciones importantes que usted podrá utilizar.

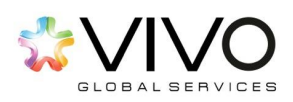

Actualizar totales: se utilizara para hacer que el sistema muestre el dato de la columna 'sub-total' luego de haber ingresado los precios unitarios dentro del sistema. Esto debe realizarse antes de pulsar el botón 'Enviar respuesta completa.

**Guardar:** se utiliza en el caso que usted aún no desee enviar la información hacia el comprador. Podrá guardarla e inclusive salir del sistema y enviar sus respuestas en otro momento, esto antes de que el evento se cierre o finalice.

**Escribir mensaje:** es un medio de comunicación provisto por la herramienta, dentro del cual podrá escribir uno o varios mensajes a los organizadores del proceso. Este medio puede utilizarse para aclarar dudas, solicitar información adicional u otro tema relevante respecto del evento en que está participando.

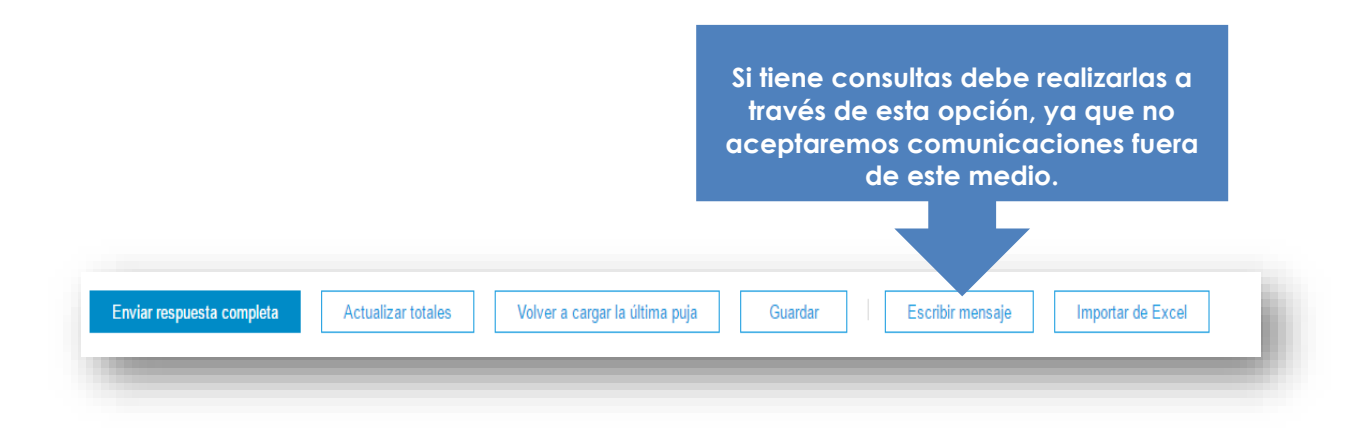

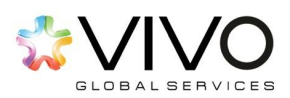

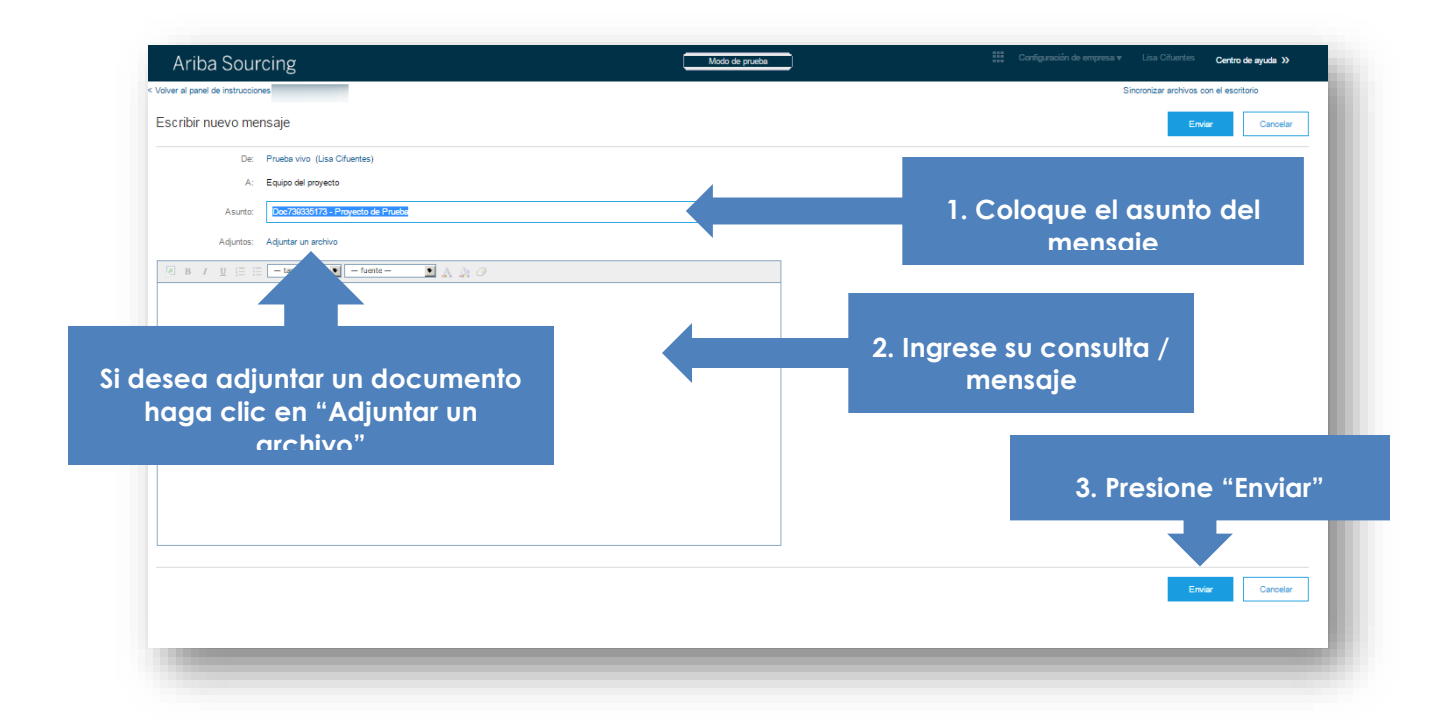

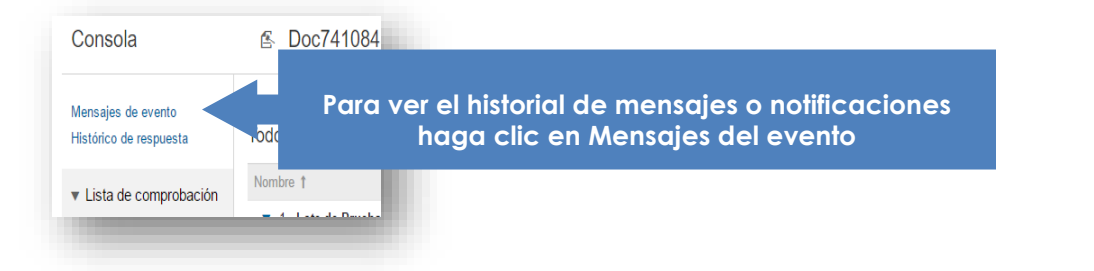

|    |             |                   |                                    |                 |                                     |                              |                                                                                | D1:38:23   |
|----|-------------|-------------------|------------------------------------|-----------------|-------------------------------------|------------------------------|--------------------------------------------------------------------------------|------------|
| sa | es          |                   |                                    |                 |                                     |                              |                                                                                | <b>.</b> × |
|    | ID          | Enviada respuesta | Fecha de envío 🌡                   | De              | Nombre de contacto                  | A                            | Asunto                                                                         |            |
|    | MSG31659277 | No                | 21/04/2016 10:08                   | Prueba vivo     | Lisa Cifuentes                      | Participantes (0) Equipo (2) | Mensaje de Prueba                                                              |            |
|    | MSG31658719 | No                | 21/04/2016 09:48                   | Prueba vivo     | Lisa Cifuentes                      | Participantes (0) Equipo (2) | Doc739335173 - Proyecto de Prueba                                              |            |
|    | MSG31658193 | No aplicable      | 21/04/2016 09:30                   | Prueba vivo     | Lisa Cifuentes                      | Participantes (0) Equipo (2) | La respuesta (ID=ID528505776) en el evento Proyecto de Prueba ha sido enviada. |            |
|    | MSG31658019 | No aplicable      | 21/04/2016 09:26                   | Prueba vivo     | Lisa Cifuentes                      | Participantes (0) Equipo (2) | La respuesta (ID=ID528505775) en el evento Proyecto de Prueba ha sido enviada. |            |
|    | MSG31656766 | No                | 21/04/2016 08:47                   | Ferromax - TEST | Diego Ochoa                         | Lisa Cifuentes               | El evento Proyecto de Prueba se ha vuelto a abrir.                             |            |
|    | MSG31656758 | No                | 21/04/2016 08:47                   | Ferromax - TEST | Diego Ochoa                         | Lisa Cifuentes               | El evento Proyecto de Prueba se ha vuelto a abrir.                             |            |
|    | MSG31641839 | No                | 21/04/2016 00:45                   | Ferromax - TEST | Diego Ochoa                         | Lisa Cifuentes               | El evento Proyecto de Prueba no acepta más respuestas.                         |            |
|    | MSG31636420 | No                | 20/04/2016 16:45                   | Ferromax - TEST | Diego Ochoa                         | Participantes (0) Equipo (0) | El evento Proyecto de Prueba se ha vuelto a abrir.                             |            |
|    | MSG31636000 | No                | 20/04/2016 16:11                   | Ferromax - TEST | Diego Ochoa                         | Participantes (0) Equipo (0) | El evento Proyecto de Prueba no acepta más respuestas.                         |            |
|    | MSG31635027 | No                | 20/04/2016 15:15                   | Ferromax - TEST | Diego Ochoa                         | Participantes (0) Equipo (0) | El evento Proyecto de Prueba ha sido ampliado en 50 minutos.                   |            |
|    | MSG31633713 | No                | 20/04/2016 14:23                   | Ferromax - TEST | Diego Ochoa                         | Participantes (0) Equipo (0) | El evento Proyecto de Prueba ha sido ampliado en 40 minutos.                   |            |
|    | Ver         | Responder         | 20/04/2016 12:41<br>Escribir mense | aje Descarga    | Diano Ochoa<br>r todos los adjuntos | Participantes (M Equipo (M)  | El avante Provete da Prosta sa la soulle a shrir                               |            |
|    |             |                   |                                    |                 |                                     |                              |                                                                                |            |

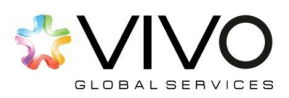

# Participación en Subastas Inversas

| lver al panel de instrucciones                           |                                                                  |                        | Sincronizar archivos con el<br>escritorio                 |  |  |
|----------------------------------------------------------|------------------------------------------------------------------|------------------------|-----------------------------------------------------------|--|--|
| Consola                                                  | 🕾 Doc741084566 - Subasta de Prueb                                | а                      | Tiempo restante en el periodo de puja abierto<br>00:28:08 |  |  |
| Mensajes de evento<br>Histórico de respuesta             | ✔ Se ha enviado su respuesta.                                    |                        | En esta columna podrá<br>visualizar su posición con       |  |  |
| <ul> <li>Lista de comprobación</li> </ul>                | Todo el contenido                                                |                        | respecto a los demás                                      |  |  |
| <ol> <li>Revisar detalles de<br/>evento</li> </ol>       | Nombre †                                                         | Posición               | proveedores que están                                     |  |  |
| <ol> <li>Revisar y aceptar<br/>prerrequisitos</li> </ol> | ▼ 1 Lote de Prueba 1 -                                           | 1                      | participando en el evento.                                |  |  |
|                                                          | 1.1 Artículo 1                                                   | *                      | * \$9.999,00 MXN 200 each \$1.999.800,00 MXN              |  |  |
| 3. Seleccionar lotes                                     | 1.2 Artículo 2                                                   | *                      | * \$3.000,00 MXN 200 each \$600.000,00 MXN                |  |  |
| 4. Enviar pujas                                          | Aplicar un decremento a los artículos seleccionados de<br>valory |                        | Aplicar (*) indica un campo necesario                     |  |  |
| <ul> <li>Contenido del evento</li> </ul>                 | Enviar respuesta completa Actualizar totales                     | Volver a cargar la últ | Itima puja Guardar Escribir mensaje Importar de Excel     |  |  |

| Ariba Sourcii                                      | ng                                                   | Modo de prueba               | Para envia                        | r una mejor                         | ruda ≫ |
|----------------------------------------------------|------------------------------------------------------|------------------------------|-----------------------------------|-------------------------------------|--------|
| Volver al panel de instrucciones                   | 😰 Doc741084566 - Subasta de Pruet                    | Da                           | propuesta en<br>no sea el mejo    | caso su precio<br>or. 1. Seleccione | on el  |
| Mensajes de evento<br>Histórico de respuesta       |                                                      |                              | los artículo<br>realizará u       | s en los que<br>un cambio.          |        |
| <ul> <li>Lista de comprobación</li> </ul>          | Todo el contenido                                    |                              |                                   |                                     |        |
| <ol> <li>Revisar detalles de<br/>evento</li> </ol> | Nombre †                                             | Posición                     |                                   | Cantidad Subtotal                   |        |
|                                                    |                                                      |                              |                                   | \$2.599.800,00 1                    | MXN 🛎  |
| 3. Haga                                            | clic nuevamente en el                                | * \$9.99                     | 9,00 MXN                          | 200 each \$1.999.800,00 M           | MXN    |
| botón "Env                                         | iar respuesta completa"                              | * \$3.00                     | 0,00 MXN                          | 200 each \$600.000,00 M>            | KN     |
| 4. Enviar pujas                                    | Apli cremento a los artículos seleccionados de<br>Va |                              |                                   | (*) indica un campo nec             | esario |
| ▼ Contenido del evento                             | Enviar respuesta completa Actualizar totales         | 2. Borre su pi<br>inarese su | recio anterior e<br>nueva oferta. | mensaje Importar de l               | Excel  |

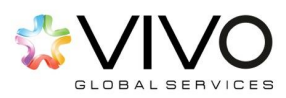

Este mensaje es desplegado con el fin de prevenir equivocaciones en las ofertas.

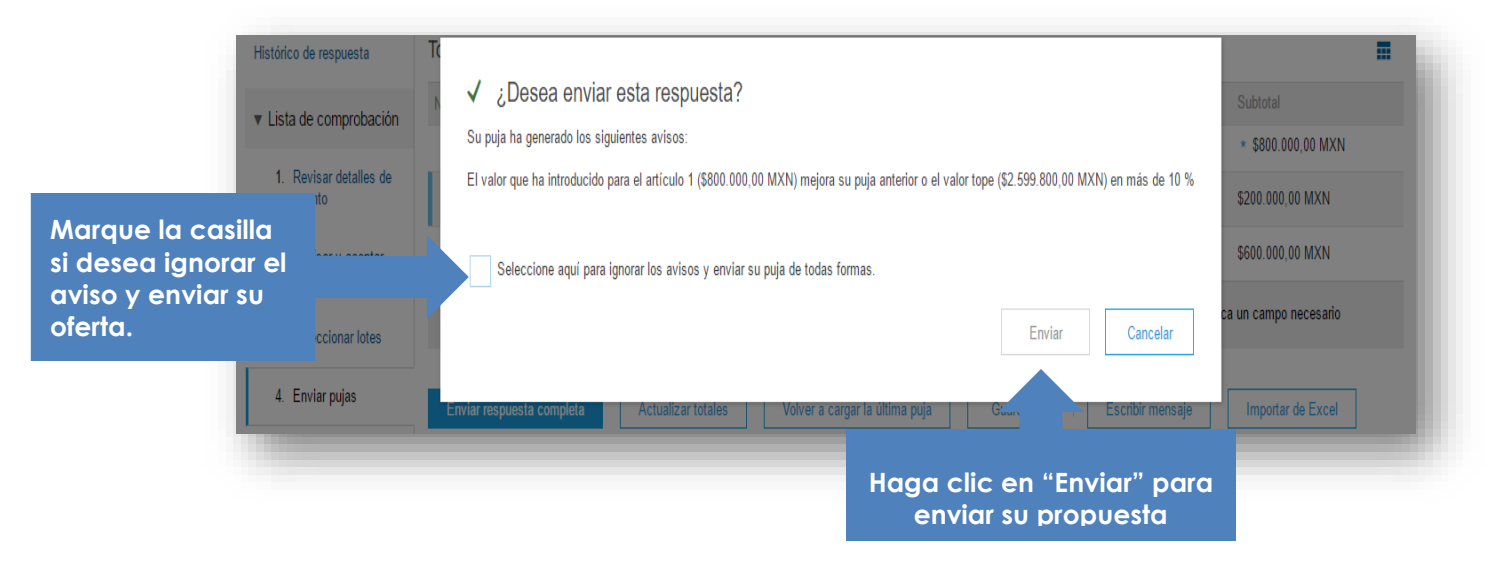

# ¿Cómo editar mi perfil?

En el panel de instrucciones presione su nombre. Luego de click en 'My Account'.

| 2       | /ivo Consulting 🔻                    | Help Center » |
|---------|--------------------------------------|---------------|
|         | Logout                               |               |
|         | My Account                           |               |
|         | My Community Pr                      | ofile         |
| e marke | Switch To                            |               |
|         | Vivo Consulting<br>proveedorvivo@viv | voconsult     |
|         | Switch To Test ID                    |               |
|         | Link User IDs                        |               |
|         | Contact Administra                   | ator          |

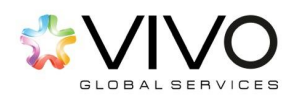

Verá a continuación toda la información de su cuenta la cual puede editar en cualquier instancia. \*Por ejemplo, en caso necesite cambiar su correo electrónico.

| ** Indexes a request field  Account Information  Username * @receive of left  Account Information  Username * @receive of left  Username * @receive of left  Corrage Passacod  Email Address * @ryelia franco@rivecomsulting too @ First Name * Vve  Middle Name *                                                                                                    | Close         |
|----------------------------------------------------------------------------------------------------|---------------|
| Account Information  Usernare *   Executive for executive for executive                                                                                                    |               |
| Userment* <pre></pre>                                                                                                    |               |
| Userrane * invested information (************************************                                                                                                    |               |
| Charge Password  Entral Address + myrelia francoglywoconsulting con First Name + Voo Midde Name + List Name + Consulting Business Role Accounts Receivables  Security  Security  Preferences  Preferences  Preferences  Confirm Secret Answer +                                                                                                    |               |
| Email Address* • mynella fanco@vivoconsubling.con Frist Name * Vivo Midde Name * Consulting Business Role: Accounts Receivables V Security Security Security Security Preferences Preferences Preferences Preferences Contact Information Contact Information Contact Info                                                                                                    |               |
| First Name + Vwo<br>Midde Hame:<br>Last Name + Consulting<br>Business Role: Accounts Rocevables v<br>Security<br>Security<br>Secret Question + In what oity was your mother bom?<br>Secret Answer: +                                                                                                    |               |
| First Name*       Vvo         Middle Name:                                                                                                    |               |
| Middle Name:<br>Last Name * Consulting<br>Business Role: Accourts Receivables V<br>Security<br>Security        |               |
| Last Name*<br>Consulting<br>Business Role:<br>Security<br>Security<br>Secu |               |
| Business Role: Accounts Receivables  Securify  Securify  Securify  Securify  Securify  Securify  Securify  Securify  Securify  Securify  Securify  Securify  Securify  Securify Securify  Securify Securify Securi                                                                                                    |               |
| Security  Security  Security  Security  Security  Security  Securit Question: In what city was your mother bom? Securit Question: Securit Answer: Securit Answer: Confirm Secret Answer: Preferences  Preferences  Preferences  Securit Unformation  County Ans Nutrer Extension                                                                                                    |               |
| Secret Question: * In what city was your mother born? Secret Question: * In what city was your mother born? Secret Answer: * Secret Answer: * Confirm Secret Answer: * Preferences  Preferences  Preferend Language: Spanish                                                                                                    |               |
| Secret Answer:   Secret Answer:  Secret Answer:   Secret Answer:  Secret Answer:                                                                                                    |               |
| Secret Answer:  Secret Answer:  Secret Answer:  Confirm Secret Answer:  Confirm Secret Answer:  Confirm Secret Answer:  Preferences  Preferences  Preferend Language: Spanish  Preferend Language: System//CST8  Default Currency:  Gutemalan Quetzal Select Currency  Contact Information  County  Ans  Nation  Extension  County  Ans  Nation  Extension                                                                                                    | for selecting |
| Secret Answer: *                                                                                                    | lect a secret |
| Confirm Secret Answer: *                                                                                                    | forever.      |
| Preferences  Preferred Language: Spanish   Preferred Timezone:* System//CST8  Default: Currency:* Guatemalan Quetzal Select Currency  Contact Information  Curriy Area Nurter Extension                                                                                                    |               |
| Preferences  Preferred Language: Spanish   Preferred Timezone:  System//CST6  Contact Information  Courty Are Nurter Extension                                                                                                    |               |
| Preferences  Preferred Language: Spanish   Preferred Timezone:* SystemV/CST6  Default Currency:* Guatemalan Quetzal Select Currency  Countact Information  County Area Number Extension                                                                                                    |               |
| Prefered Language: Spanish                                                                                                    |               |
| Preferred Timezone:* SystemV/CST8<br>Default Currency:* Gustemaian Quetzal Select Currency 0<br>Contact Information                                                                                                    |               |
| Contact Information Country Area Number Extension                                                                                                    |               |
| Contact Information Country Area Number Extension                                                                                                    |               |
| Country Anna Number Extension                                                                                                    |               |
| Country Area Number Extension                                                                                                    |               |
|                                                                                                    |               |
| Phone + GTM 502 V 502 23006200                                                                                                    |               |

Al terminar los cambios presione 'Guardar'.

| Save | Close |    |
|------|-------|----|
|      | _     | e. |

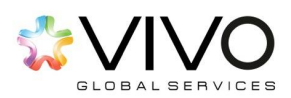

## ¿Ha olvidado el nombre de su usuario?

Acceda al portal de Ariba con la URL de nuestra empresa. En el área de registro encontrará en la parte inferior la siguiente pregunta, ¿Ha olvidado el nombre de usuario? Márquela. El sistema le re direccionará hacia la pantalla en donde debe ingresar su dirección de correo electrónico registrada en Ariba. Al finalizar marque 'enviar'.

| Supplier Login              |  |
|-----------------------------|--|
|                             |  |
|                             |  |
| Login                       |  |
| Forgot Username or Password |  |

Seguidamente, le aparecerá un mensaje de confirmación de envío. Una vez que haya

| Email Address | : |  |        | - 1    |  |
|---------------|---|--|--------|--------|--|
|               |   |  | Submit | Cancel |  |

marcado el botón 'confirmar' le llegará un mensaje a su correo electrónico con el nombre de usuario.

| Check Your Email                                                                                                    | ł |
|----------------------------------------------------------------------------------------------------|---|
| Your request to retrieve your username has been received. We have sent an email to the address you have entered with further instructions on how to recover your username.                                                                                                    |   |
| If you do not receive an email from Ariba, check the following:                                                                                                    |   |
| <ul> <li>Did you enter the correct email address that is registered with the Ariba? If you have more than one email address, you can click here to try entering the other email addresses.</li> <li>Does your email configuration allow you to receive automated emails from Ariba? Check your junk mail folder or email filter settings to verify automated emails from Ariba are not blocked from your Inbox.</li> </ul> |   |
| Done                                                                                                    |   |
|                                                                                                    |   |

<u>Previo a acceder a cualquier link que le llegue a su correo electrónico, DEBE</u> <u>cerrar las páginas de Ariba que tenga abiertas en su navegador.</u>

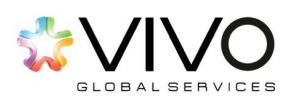

## ¿Ha olvidado la contraseña?

Para recuperar su contraseña cuenta con dos opciones:

- 1. A través de la pregunta secreta.
- 2. A través del centro de asistencia de Ariba.

**OPCIÓN 1.** Acceda al portal de Ariba en el link de acceso para nuestra empresa. En el área de registro encontrará en la parte inferior la siguiente pregunta "¿Ha olvidado la contraseña?". Márquela. El sistema le re-direccionará hacia la pantalla en donde debe ingresar su nombre de usuario registrado en Ariba. Al finalizar marque 'enviar'.

| Supplier Login              | Forgot Password                                                                                                    |
|-----------------------------|----------------------------------------------------------------------------------------------------|
| User Name                   | Enter your username or email address. You will receive an email message with further instructions on how to reset your password. |
|                             | Username or Email Address:                                                                                                    |
| Login                       | Submit Cancel                                                                                                    |
| Forgot Username or Password |                                                                                                    |

Seguidamente, le aparecerá un mensaje de confirmación. Una vez que haya marcado el botón 'confirmar' le llegará un mensaje a su correo electrónico con las instrucciones.

| Estamado/a Provedor                                                                                                    |
|----------------------------------------------------------------------------------------------------|
| Es asilicitad para restablecer la contrasaña para aconder a àriba Cannverce. Chaul ha sub<br>prizesado, Fara consister el pontesa de restablecemento de contravello, haga dic es entece a<br>contravello para conformer a descution de conves electricas y acontesa a naves antesaña: |
| Mtax/Disprise_ariba_com/Author/status_aw/addantificant/<br>http://222010.0003211.0002000000000000000000000                                                                                                    |
| Importante: el enlace caducará destro de 24 horse.                                                                                                    |
| Ei na puede abiri el ravespador utilizando este enlaca, cópielo y priguelo en la barra de<br>direcciones de cuelquier ravespador ieste admitido para formar una línea de URI, única.                                                                                                  |
| Alamamania<br>El aquipo de Anibe                                                                                                    |
|                                                                                                    |

Dentro del correo encontrará un link que le direccionará a la página en donde deberá responder la 'pregunta secreta' y marque 'enviar'. Seguidamente, ingrese su 'nueva contraseña' y re-escríbala en 'confirmar contraseña'. Al finalizar, haga click en 'enviar' y le aparecerá un mensaje de contraseña actualizada.

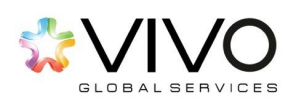

| Responda | a a su pregunta s  | ecreta                                     |       |          |
|----------|--------------------|--------------------------------------------|-------|----------|
|          | Pregunta secreta:  | ¿Cuill es su destino vacacional preferido? |       |          |
|          | Respuesta societa: |                                            |       |          |
|          |                    |                                            | Emlar | Cancelar |

| http://pia.com/com/or | comercial and the second and the second and the sec |                                                          |                                         |
|-----------------------|----------------------------------------------------------------------------------------------------|----------------------------------------------------------|-----------------------------------------|
| Card                  | kens ontreads: +                                                                                                    | (2)                                                      |                                         |
|                       |                                                                                                    |                                                          | loux Canalar                            |
|                       |                                                                                                    |                                                          | This was a sector of a                  |
|                       | NETWORK                                                                                                    |                                                          | -Nueva contrasena                       |
| Se ha actualiza       | NETWORK<br>do su contraseña para<br>tasta é si centa hate inte                                                                                                    | a proveedor @proveedor.                                  | com<br>et asate de Arte Centrerse David |
| Se ha actualiza       | do su contraseña para<br>taseta é su cente. Paste inter<br>taseta é su cente. Paste inter                                                                                                    | a proveedor @proveedor.<br>sexio shao chizando el series | com<br>ét duale ét Alte Centere Dual    |

Vuelva a ingresar a la página principal de Ariba, ingrese su usuario y su nueva contraseña.

**OPCIÓN 2.** Acceda a nuestro link de acceso. Al ingresar a la página principal, debe hacer click en el botón 'Ayuda' que se encuentra en la esquina superior derecha de la página, al hacer click le desplegará la herramienta 'centro de ayuda', márquelo.

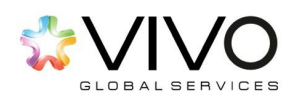

|       |         | Andrea 4 |
|-------|---------|----------|
| ARIBA | NETWORK |          |
|       |         |          |

Seguidamente le aparecerá la página de 'Inicio de la Comunidad de usuarios' con la opción de 'Centro de asistencia'.

| Temas más populares                                                                                                    | Ordenar por Relevancia 🗸                                        | -                        | Centro de aprendizaje<br>Documentación de producto y |  |
|----------------------------------------------------------------------------------------------------|-----------------------------------------------------------------|--------------------------|------------------------------------------------------|--|
| ¿Por qué aparece el mensaje, "El nombre de usuario y contraseña                                                                                                    | Bethany Cramer<br>Project Manager                               |                          | tutoriales                                           |  |
| cuando intento ingresar a Ariba Network?                                                                                                    | di                                                              |                          | Centro de asistencia                                 |  |
| Pregunta ¿Por què aparece el mensaje, "El nombre de usuario y contraseña que ha i<br>cuenta está bloqueada" cuando intento ingresar a Ariba Network? Respuesta Es necesa<br>contraseña de Ariba Commerce Cloud en esta página. Es possible que | ntroducido no se encuentra o la<br>año tellenar su ID usuarió y | 8                        | Obtenga ayuda para problemas<br>específicos          |  |
| Inicio de sesión en Acha - Nombre de usuario olvidado - Contrasella olvidada                                                                                                    |                                                                 |                          |                                                      |  |
| 8-lieus - 76 vistas - editado 06 Mar 2014                                                                                                    |                                                                 | Deauma                   | a disionalas                                         |  |
| Después de hacer clic en "¿Ha olvidado su contraseña?" e ingresar<br>mi nombre de usuario, ¿por qué parece que nada ocurre?                                                                                                    | Bethany Cramer<br>Project Manager                               | Ariba Excha<br>cXML User | s adicionales<br>inge<br>5 Guide                     |  |
| Pregunta Desputs de hacer clic en ¿Ha olvidado su contraseña? e ingresar mi nombre i                                                                                                    | de                                                              | CXML Relea               | ise Notes                                            |  |

En el Centro de Asistencia encontrará dos opciones:

- a. Enviar una solicitud de servicio en línea
- b. Indicar una solicitud de servicio por teléfono

|   | Centro de asistencia                                                                                                    |
|---|----------------------------------------------------------------------------------------------------|
|   | Opciones de asistencia de Ariba<br>Enviar una solicitud de servicio en línea<br>C* Iniciar una solicitud de servicio por teléfono |
| - |                                                                                                    |

En cualquiera de las dos opciones recibirá asistencia para la recuperación de contraseña. Al marcar la opción de 'servicio por teléfono' le aparecerá el listado de números de teléfonos de asistencia.

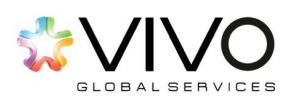

| I número que le corresponde utilizar |   | Números de teléfono del            | servicio de asistancia                                         |             |                 |
|--------------------------------------|---|------------------------------------|----------------------------------------------------------------|-------------|-----------------|
| s "América del Norte/Sur".           |   | fiscale de asistancia              | 8:30 pro UST (GMT-4) dominige - 9:30 pro UST<br>(GMT-4) wartes | Abreato     | 0800 101 1080   |
|                                      |   | America del Norte-Der              | +1-412-2028-0155                                               | Argantina   | 54 11 5254 0285 |
|                                      | ۲ | Europa / Griania Madia /<br>Africa | -68 20 7187 4168                                               | Breed       | 100.01.00       |
|                                      |   | Asia Paulico                       | -80-6011-4740                                                  | Chele       | 84 22 MOVING    |
|                                      |   |                                    |                                                                | China-Marta | 10001-031-031   |
|                                      |   |                                    |                                                                | Chine-Bar   | 10803-201-0242  |

Al marcar la opción de 'enviar una solicitud de servicio en línea' le aparecerá una página de contacto con el asistente de Ariba en línea. Llene todos los espacios marcados con asterisco (\*). No olvide ingresar su dirección de correo electrónico registrado en Ariba.

| Descripción del proteense |                                                                                                    |                                                                                                    |                                                                                                    |     |
|---------------------------|----------------------------------------------------------------------------------------------------|----------------------------------------------------------------------------------------------------|----------------------------------------------------------------------------------------------------|-----|
| Factorization Annual      | -                                                                                                    |                                                                                                    |                                                                                                    |     |
| Tax is primera            | Channess                                                                                                    |                                                                                                    |                                                                                                    |     |
| Deprive                   | C                                                                                                    |                                                                                                    |                                                                                                    |     |
|                           | Two letter is state exception<br>of the state of the state<br>of the state of the state<br>of the state of the state<br>of the state of the state<br>of the state of the state of the | A contract, trainer som for contract på contract og skonstråle.<br>Nargenskom den generale som konstra som generale som som som som som som som som som som | for species<br>basis refer to a gamma for partners                                                                                                    |     |
| Autors adjusts 1          |                                                                                                    | Serve.                                                                                                    |                                                                                                    |     |
| tretormación de contecto  |                                                                                                    |                                                                                                    |                                                                                                    |     |
| Trank or                  |                                                                                                    |                                                                                                    |                                                                                                    |     |
| Apathone                  | C                                                                                                    |                                                                                                    |                                                                                                    |     |
| Bugston .                 | C                                                                                                    |                                                                                                    |                                                                                                    |     |
| Corner distribution       | C                                                                                                    |                                                                                                    |                                                                                                    |     |
| Names or Address          |                                                                                                    | Sector Sector Sector                                                                                                    |                                                                                                    |     |
| E to Alta falsoli         | 0                                                                                                    |                                                                                                    |                                                                                                    |     |
|                           | -                                                                                                    |                                                                                                    |                                                                                                    |     |
| tanga angelata            |                                                                                                    |                                                                                                    | The local diversity of the local diversity of the local diversity of | - 4 |
|                           |                                                                                                    |                                                                                                    |                                                                                                    |     |

Al finalizar, marque el botón 'enviar', el sistema le confirmará el envío de la solicitud con el siguiente mensaje:

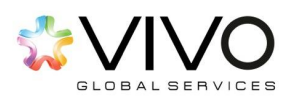

| 'ongase en contacto con el servicio de            | asistencia al cliente de Ariba en líne | 08       |  |
|---------------------------------------------------|----------------------------------------|----------|--|
| iracias. Se ha enviado su solicitud al servicio d | e asistencia al cliente de Ariba.      |          |  |
|                                                   |                                        | Acceptor |  |
|                                                   |                                        |          |  |

Seguidamente el sistema le notificará tres diferentes correos de:

- 1. Recepción de solicitud: En el cual le indicará que su solicitud está siendo procesada.
- 2. Instrucciones a seguir para recuperar su contraseña.
- 3. Información adicional de centro de ayuda: como referencia de la asistencia que puede recibir desde el centro de ayuda de Ariba.

### ¿Cómo ingresar a la ayuda de Ariba?

En la esquina superior derecha encontrará varias opciones. Debe seleccionar la opción de 'Ayuda'.

| Proveedor 2 🔻 | Feedback | Help 🔻 | Logout |
|---------------|----------|--------|--------|
| Empresa Prue  | ba 🔻     |        |        |
| AN01017802363 |          |        |        |

En caso tenga alguna consulta sobre el uso del sistema o problemas con su usuario, Ariba ofrece una serie de documentos y videos de soporte que le pueden ayudar mejor a familiarizarse con la herramienta. De la misma forma, si está presentando algún inconveniente para participar en nuestros procesos desde Ariba pueden ayudarle levantando un ticket.

Para encontrar estas opciones seleccione 'Centro de Ayuda'.

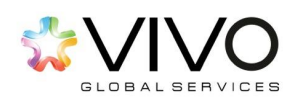

| Proveedor 2 🔻   Feed | back Help - Logout    |
|----------------------|-----------------------|
| Empresa Prueba -     | Help Center           |
| AN01017802363-T      | Contact Administrator |

En la siguiente pantalla verá una serie de consultas que otros usuarios del sistema han realizado. Estas le pueden ayudar en resolver sus inquietudes.

| Search                                                                                                    | Q                                       | Home   Learning   Support                               |
|----------------------------------------------------------------------------------------------------|-----------------------------------------|---------------------------------------------------------|
| User Community Home                                                                                                    |                                         |                                                         |
| Popular Topics                                                                                                    | Sort by: Relevance                      | Learning Center     Product documentation and tutorials |
| Why am I unable to see my assigned task?     Outesting:                                                                                                    | Jasmine Newsome<br>Community Consultant |                                                         |
| Proposital     0 0 ⋅ 2 comments ⋅ 24 views ⋅ edited May 06 2015                                                                                                    | A A RIDA' MARA                          | Support Center<br>Get help with specific problems       |
| How to use the Ariba Exchange User Community                                                                                                    | Matthew Hawk                            |                                                         |
| The Ariba Exchange User Community offers improved help content by displaying the information you<br>need most. You can search and browse to find valuable content. Use the following links to read about<br>what you can do in the community. Using the Popular Topics and Popular TagsMarking content as<br>helpfulP | Developer                               | Additional Resources                                    |
| New Feature           ∎         27 · 3 comments · 1832 views · edited Feb 20 2015                                                                                                    |                                         | cXML User's Guide<br>cXML Release Notes                 |
| Introduction to the Seller Collaboration Console (5:00)                                                                                                    | Ariba Documentation                     |                                                         |
| Includes Video                                                                                                    | As dell'Estrupy                         | Popular Tags                                            |
| Company Account Settings Company Profile Dashboards My Account                                                                                                    |                                         | My Account Event Response Revisions                     |
| 💼 10 · 2 comments · 2081 views · edited Jun 16 2014                                                                                                    |                                         | Event Preparation Event Status and Timing               |

Para levantar un ticket y solicitar ayuda debe seleccionar la opción de 'Centro de Ayuda'.

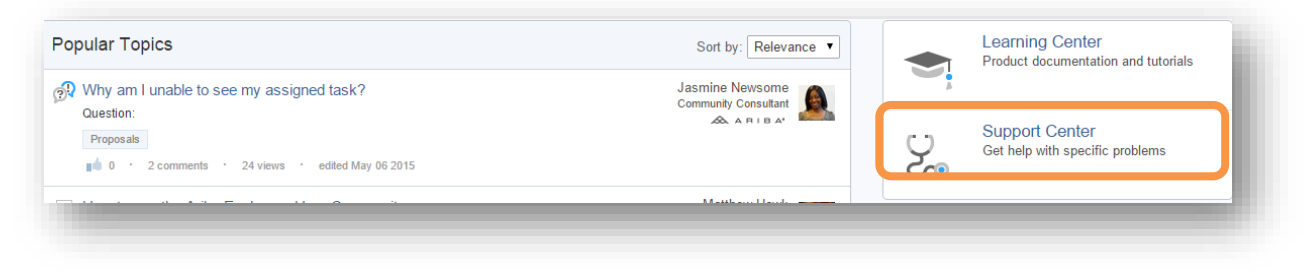

El sistema le solicitará que ingrese con qué necesita ayuda. Luego de escribir su tema presione 'Comenzar'.

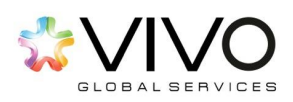

| Support Cer      | nter                                                                                                    |       |  |
|------------------|----------------------------------------------------------------------------------------------------|-------|--|
| l need help with | Examples:<br>Prerequisites<br>Bidding in an auction<br>Importing my responses<br>Complete my Supplier Profile Questionnaire | Start |  |
|                  |                                                                                                    | _     |  |

Verá varios documentos que le pueden ayudar con su consulta. También puede levantar el ticket seleccionando la opción de 'Crear solicitud en línea'. Para enviar su solicitud debe llenar todos los campos requeridos en el formulario.

| Support Center                        |                                  |
|---------------------------------------|----------------------------------|
| I need help with Events               | Update                           |
| Best Matches                          |                                  |
| 😥 Why can't I find an event?          |                                  |
| Communicating with Buyers             |                                  |
| Responding to RFPs                    |                                  |
| Responding to RFIs                    |                                  |
| Importing and Exporting Event Content |                                  |
| -                                     | <ul><li>&lt;1 2 3 26 ►</li></ul> |
| Can't find an answer?                 |                                  |
| Create Online Service Request         |                                  |
|                                       |                                  |

Ariba tiene la opción de un Chat en vivo donde podrán ayudarle con sus inquietudes. Esto lo puede encontrar en 'Obtenga ayuda por el chat en vivo'.

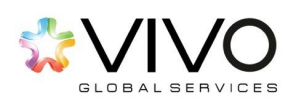

| need help with | Events                                     | Start | Event Response Attachments Account Navination Cookies                                                           |
|----------------|--------------------------------------------|-------|----------------------------------------------------------------------------------------------------|
|                | Examples:                                  |       | Basic Profile Information Browser Configuration                                                                 |
|                | Prerequisites<br>Bidding in an auction     |       | Navigate Homepage Registration Ariba Login                                                                      |
|                | Importing my responses                     |       | Event Response Submissions Warning Messages Event Responses                                                     |
|                | Complete my Supplier Profile Questionnaire |       | Error Messages My Account Event Participation                                                                   |
|                |                                            |       | New Feature                                                                                                    |
|                |                                            |       | Information and latest notifications about product issues and planned downtime. Check status $\square^{\rm Ch}$ |
|                |                                            |       | I Need Help Now<br><b>☞ Get help by live chat</b>                                                               |
|                |                                            |       | (It Oathala bushana                                                                                             |

### Recomendaciones

- 1. Revise que las notificaciones del sistema de Ariba, no se direccionen a su carpeta de 'Correos no deseados o Spam'.
- 2. Para optimizar su proceso de registro y de negociación, el explorador de internet sugerido es el Internet Explorer en su versión +11.
- 3. Los mensajes enviados por parte de Ariba llegarán con un remitente llamada 'Administrador de Ariba'.
- 4. En caso de recibir una notificación de cambio, actualización o pausa durante un evento, le recomendamos re-ingresar al área de 'Selección de lotes' y seleccionar aquellos artículos que se hubiesen agregado. Luego vuelva a aceptar los cambios, de lo contrario; quedarán registradas únicamente las acciones anteriores.
- 5. Si desea validar el histórico de las ofertas enviadas puede hacerlo seleccionando la opción 'Histórico de respuesta' ubicado en la esquina superior izquierda.

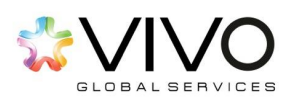

| etalles de evento                                                  | Doc497920230 - RFP Capacitacion CA G         |
|--------------------------------------------------------------------|----------------------------------------------|
| Mensajes de evento<br>Histórico de respuesta                       | Desca                                        |
| ▼ Lista de                                                         | Todo el contenido                            |
| comprobación                                                       | Nombre 🕆                                     |
| <ul> <li>✓ 1. Revisar detalles de<br/>evento</li> </ul>            | 1 Aviso privacidad 📗 🛇                       |
| <ul> <li>2. <u>Revisar y aceptar</u><br/>prerrequisitos</li> </ul> | 2 aguA                                       |
| ✓ 3. Seleccionar lotes                                             |                                              |
| ✓ 4. Enviar respuesta                                              | Vista general de eventos y reglas de horario |

Aquí podrá ver cuantas ofertas ha enviado y el registro del tiempo en que ha presentado estas ofertas.

|            |                        | Haga clic en el nombre de una respuesta para ver los detalles, incluidos los lotes e información enviados. |            |                 |                 |                      |
|------------|------------------------|----------------------------------------------------------------------------------------------------|------------|-----------------|-----------------|----------------------|
|            |                        |                                                                                                    |            |                 |                 |                      |
|            | Hora de creación 🔱     | Hora del envío                                                                                             | Estado     | Enviado por     | Enviado a       | Número de referencia |
|            | 28/04/2015 1:01:06 PM  | 28/04/2015 1:01:06 PM                                                                                      | Aceptado   | Gonzalo Ramírez | Gonzalo Ramírez | ID422099905          |
|            | 28/04/2015 12:59:05 PM | 28/04/2015 12:59:05 PM                                                                                     | Sustituido | Gonzalo Ramírez | Gonzalo Ramírez | ID422099901          |
|            |                        |                                                                                                    |            |                 |                 |                      |
| Completado |                        |                                                                                                    |            |                 |                 |                      |
| (          | 28/04/2015 12:59:05 PM | 28/04/2015 12:59:05 PM                                                                                     | Sustituido | Gonzalo Ramirez | Gonzalo Ramírez | <u>ID422099901</u>   |

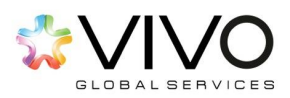